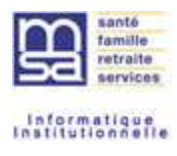

# MANUEL UTILISATEUR Taxe d'Apprentissage (TA) TESA +

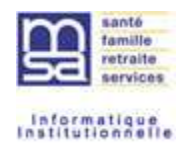

# SOMMAIRE

| 1.GENE  | ERALITES                                                                                                    |             |
|---------|----------------------------------------------------------------------------------------------------|-------------|
| 2.LA S/ | AISIE DE MES DONNEES D'ASSUJETTISSEMENT ET DEDUCTION4                                                                                                    |             |
| 2.1.    | Je saisis mes données de l'assujettissement à la TA et un montant<br>ou non de déduction4                                                                                                    | ı           |
|         | <ul> <li>2.1.1. Je saisis mon assujettissement ou non à la TA</li> <li>2.1.2. Je saisis mes données de déduction</li> </ul>                                                                                                    | 5<br>5      |
| 2.2.    | Je souhaite modifier mes données de l'assujettissement à la TA<br>et/ou le montant de la déduction7                                                                                                    | I           |
|         | <ul> <li>2.2.1. Je souhaite modifier mon assujettissement à la TA</li> <li>2.2.1.1 Mon assujettissement était à oui et je souhaite le modifier</li> <li>2.2.1.2 Mon assujettissement était à non et je souhaite le modifier</li> <li>2.2.2. Je souhaite modifier le montant de ma déduction</li> </ul> | 7<br>7<br>7 |
| 2.3.    | Récapitulatif et Accusé d'envoi et notification                                                                                                    | 8<br>9      |
| 2.4.    | Saisie du volet social avec de la taxe d'apprentissage11                                                                                                    |             |

# **3.**BULLETIN DE SALAIRE ET FACTURE AVEC TAXE D'APPRENTISSAGE ....... **14**

| 3.1. | Intégration de la taxe d'apprentissage sur le BS              | 14 |
|------|---------------------------------------------------------------|----|
| 3.2. | Visualisation de la cotisation et déduction TA sur la facture | 15 |

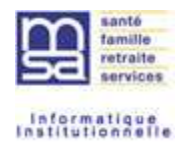

# **1. GENERALITES**

Comme vous le savez, la loi du 5 septembre 2018 pour la liberté de choisir son avenir professionnel simplifie les démarches des entreprises en transférant à la MSA (et Urssaf) la collecte des contributions patronales de formation professionnelle et la taxe d'apprentissage (TA) qui financent la formation des salariés et des demandeurs d'emploi.

A compter de 2022, les MSA sont chargées de collecter mensuellement ces contributions de formation professionnelle en lieu et place des différents opérateurs de compétences en charge du financement de l'apprentissage et de la formation professionnelle (OPCO).

L'éligibilité à cette taxe est liée à votre situation fiscale N-1. Avant le 01/01/2022, l'administration fiscale en assurait la gestion et le recouvrement en une seule fois.

A compter du 01/01/2022 vous avez désormais obligation de faire figurer cette taxe sur le bulletin de salaire mensuel de vos salariés, selon vos critères d'exonération et de déduction.

Afin de prendre en compte ces informations, votre service TESA + évolue.

#### • <u>L'assujettissement</u>

Cet assujettissement vous est communiqué par l'administration fiscale en début d'année, à partir de la situation de l'année précédente.

Si vous ne saisissez pas les données de votre assujettissement, vous serez considéré comme assujetti par défaut. De ce fait, une taxe d'apprentissage sera calculée sur vos différents bulletins de salaire et vous sera facturée.

#### • La déduction

Si vous avez à déclarer une déduction à valoir sur la part principale de votre Taxe d'Apprentissage : votre service TESA+ vous permet de déclarer celle-ci dès que vous l'aurez calculée. Elle sera déduite lors de la facturation.

Pour rappel : Le montant total des dépenses pouvant être déduites **ne peut excéder 10 %** de la part principale de la taxe d'apprentissage, sur la base des dépenses réelles effectuées au titre de l'année précédant votre déduction.

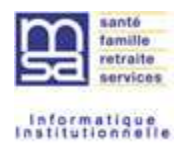

# 2. LA SAISIE DE MES DONNEES D'ASSUJETTISSEMENT ET DEDUCTION

Depuis la page d'accueil, le service vous propose désormais un nouveau lien : « gérer ma taxe d'apprentissage/déduction » (Cf. copie écran ci-dessous).

Le nouveau service vous permet :

- De saisir votre assujettissement à la TA et déduction
- De modifier vos données déjà saisies
- De consulter votre dernière saisie

Pour enregistrer/modifier vos données d'assujettissement/déduction, veuillez cliquer sur « gérer ma taxe d'apprentissage/déduction ».

| Titre Emploi Service Agricole                                                                                                    | Mes actions en attente                                                                                                    |
|----------------------------------------------------------------------------------------------------|----------------------------------------------------------------------------------------------------|
|                                                                                                    | <ul> <li>&gt; DPAE TESA à envoyer</li> <li>&gt; Volets Sociaux TESA à envoyer</li> </ul>                                                                                                    |
| The reaction of the second second second                                                                                                    | Bulietins de Salaire a valider Mes embauches et salaires                                                                                                    |
| State Cod Resident Longiture in Distance without its<br>international statement of the<br>statement of the statement of the<br>statement of the statement of the<br>statement of the statement of the<br>statement of the statement of the<br>statement of the statement of the<br>statement of the statement of the<br>statement of the statement of the<br>statement of the statement of the statement<br>of the statement of the statement of the<br>statement of the statement of the statement of the<br>statement of the statement of the statement of the statement of the<br>statement of the statement of the statement of the<br>statement of the statement of the statement of the<br>statement of the statement of the statement of the statement of the<br>statement of the statement of the statement of the statement of the<br>statement of the statement of the statement of the statement of the<br>statement of the statement of the statement of the statement of the statement of the<br>statement of the statement of the statement of the statement of the<br>statement of the statement of the stat | <ul> <li>Saisir une déclaration préalable à l'embauche (DPAE)</li> <li>Saisir les données sociales du bulletin de salaire</li> <li>Saisir les données sociales du bulletin de salaire</li> <li>Les contrats TESA de mes salariés</li> <li>Les contrats TESA de mes salariés</li> </ul> |
| sector of the sector of the last of the sector of the                                                                                                    | Mon compte employeur TESA                                                                                                    |
| An other sector for the sector sector sector is a set of the sector sector sect                                                                                                    | <ul> <li>Informations d'adhèsion</li> <li>Gérer mes taux de cotisation</li> <li>Tâches (pour les rémunérations à la tâche)</li> <li>Registre Unique du Personnel</li> <li>Supprimer un modèle de contrat</li> <li>Gérer ma taxe d'apprentissage / déduction</li> </ul>                 |
| avant le 30 juin.                                                                                                    | Mes Documents     Recherche d'un document     Documents de cotisations                                                                                                    |

Chaque année au 1er janvier, le bandeau apparait pour vous indiquer que vous pouvez saisir vos données d'assujettissement/déduction.

Ce bandeau disparait lorsque les données sont saisies. Il reste visible tant que vous n'aurez pas saisie vos données d'assujettissement/déduction.

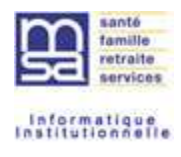

# 2.1. Je saisie mes données de l'assujettissement à la TA et un montant ou non de déduction

# 2.1.1. Je saisis mon assujettissement ou non à la TA

L'administration fiscale détermine votre assujettissement ou non à la TA pour l'année en cours au titre de l'année précédente

Exemple : l'assujettissement à déclarer en début d'année 2022 correspond à la période de référence du 01/01/2021 au 31/12/2021 (information donnée par l'administration fiscale)

|                                                                            | 1                   | 2                  | 3                    | 4                           |                 |
|----------------------------------------------------------------------------|---------------------|--------------------|----------------------|-----------------------------|-----------------|
| A                                                                          | ssujettissement     | Déduction          | Récapitulatif        | Accusé                      |                 |
| Titre Emploi Service Agricol                                               | e > Taxe d'ar       | oprentissage       |                      |                             |                 |
|                                                                            |                     |                    |                      |                             |                 |
| Assujettissement à la taxe                                                 | d'apprentis         | sage               |                      |                             |                 |
| Je déclare mon assujettisser                                               | ment à la taxe      | d'apprentissa      | ae                   |                             |                 |
|                                                                            | ent à la taxe d'app | rentissage, vous j | pouvez contacter les | services de la direction gé | nérale des impô |
| Pour connaître votre assujettisseme                                        |                     |                    |                      |                             |                 |
| Pour connaître votre assujettisseme<br>Pour la période de référence du 01/ | 01/2021 au 31/12    | /2021 :            |                      |                             |                 |

- Vous êtes assujetti, cliquez sur oui puis cliquez sur le bouton « suivant » puis reportez-vous au point 2.1.2.
- Vous n'êtes pas assujetti, cliquez sur non puis cliquez sur le bouton « suivant » puis reportez-vous au point 2.1.2.
- Vous souhaitez annuler votre saisie, cliquez sur le bouton annuler : vous reviendrez alors sur la page d'accueil du service.

### 2.1.2. – Je saisis mes données de déduction

<u>A noter</u> : Vous ne pouvez pas saisir de montant de déduction si vous n'êtes pas assujetti à la TA

Vous avez cliqué sur le bouton suivant après avoir déclaré être assujetti à la TA, l'écran pour la saisie du montant de la déduction ci-dessous apparait :

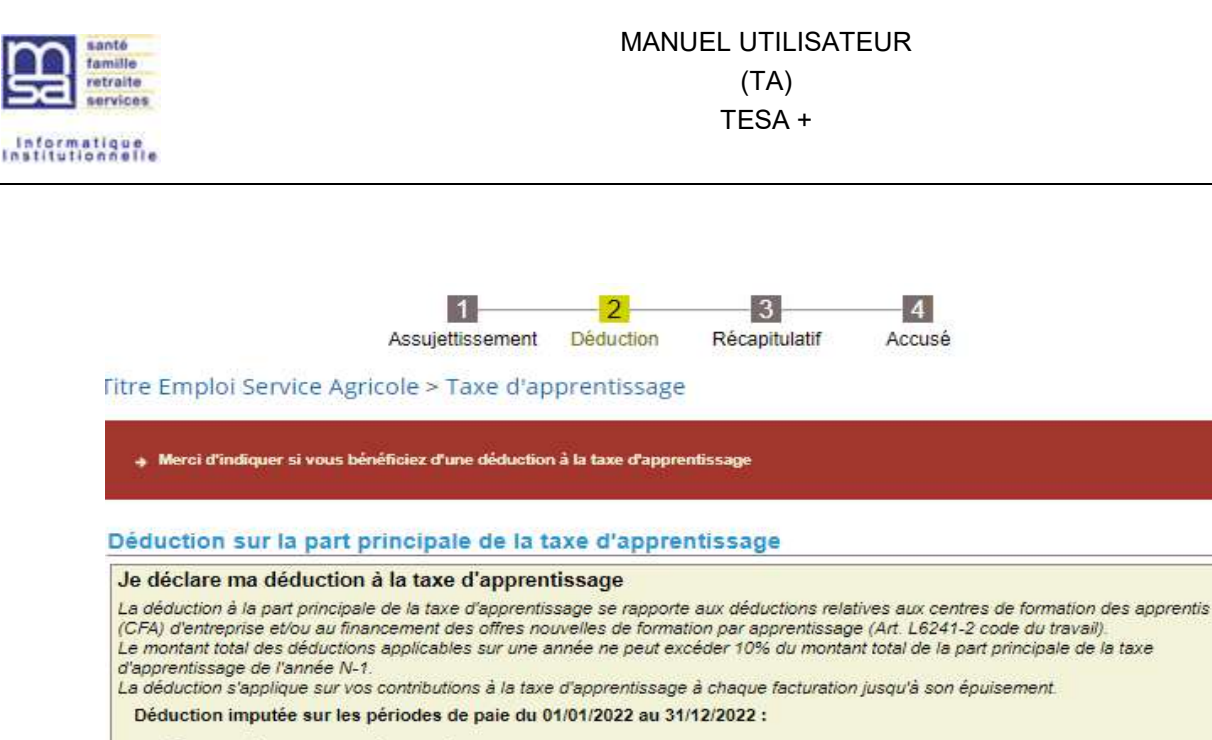

| O Je ne déclare pas de déduction à la taxe d'apprentiss | sage |   |
|---------------------------------------------------------|------|---|
| O Je déclare bénéficier d'un montant de déduction de    | 0.00 | € |

Annuler

 Vous n'avez pas de déduction à déclarer : cliquez sur « je ne déclare pas de déduction à la taxe d'apprentissage » puis cliquez sur le bouton suivant puis reportez-vous au point 2.3.

Suivant

Précédent

 Vous souhaitez déclarer un montant de déduction : cliquez dans l'encadré pour indiquer le montant. Vous pouvez saisir jusqu'à 2 décimales (séparateur décimal accepté : point ou virgule). Puis cliquer sur le bouton suivant puis reportez-vous au point 2.3.

Pour rappel, le montant total des dépenses pouvant être déduites **ne peut excéder 10 %** de la part principale de la taxe d'apprentissage, sur la base des dépenses réelles effectuées au titre de l'année précédant votre déduction.

#### A noter :

Le montant déclaré via ce service ne peut excéder 20 000 €. Au-delà de cette somme, il vous appartient de contacter votre MSA.

- Vous souhaitez annuler votre saisie, cliquez sur le bouton «annuler »: vous reviendrez alors sur la page d'accueil du service.
- Vous souhaitez revenir à l'écran d'assujettissement, cliquez sur le bouton « précédent ».

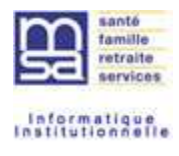

# 2.2. Je souhaite modifier mes données de l'assujettissement à la TA et/ou le montant de la déduction

# 2.2.1. Je souhaite modifier mon assujettissement à la TA

Il vous est possible de modifier votre déclaration d'assujettissement **une seule fois par année civile** depuis le service TESA+.

En cas de modification supplémentaire, vous devrez contacter votre caisse de MSA.

2.2.1.1. Mon assujettissement était à oui et je souhaite le modifier

| Assuiettissement à la taxe d'apprer                                            | ntissage                                                         |                          |
|--------------------------------------------------------------------------------|------------------------------------------------------------------|--------------------------|
| Je déclare mon assujettissement à la ta                                        | axe d'apprentissage                                              | ?                        |
| Pour connaître votre assujettissement à la taxe d                              | apprentissage, vous pouvez contacter les services de la directio | n générale des impôts.   |
| Vous êtes assujetti à la taxe d'apprentissage sur<br>depuis le service TESA+). | la période de référence du 01/01/2021 au 31/12/2021 (déclaratio  | n effectuée le 13/05/202 |
| Je modifie mon assujettissement à NON                                          | 6                                                                |                          |
| Attention : vous ne pouvez modifier votre assujet                              | tissement qu'une seule fois depuis le service TESA+.             |                          |
| Cette déclaration sera prise en compte lorsque v                               | ous saisirez de nouveaux bulletins de salaire pour l'année       |                          |

Comme indiqué dans le bandeau ci-dessus, si votre modification intervient après facturation d'une ou plusieurs périodes, une rectification sera opérée par votre caisse de MSA.

- Vous souhaitez annuler votre saisie, cliquez sur le bouton «annuler » : vous reviendrez alors sur la page d'accueil du service.
- Vous souhaitez revenir à l'écran d'assujettissement, cliquez sur le bouton « précédent ».

2.2.1.2. Mon assujettissement était à non et je souhaite le modifier

| Je déclare mon assujettisse                                              | ement à la taxe d'apprentissage                                                       | ?                     |
|--------------------------------------------------------------------------|---------------------------------------------------------------------------------------|-----------------------|
| Pour connaître votre assujettissem                                       | ment à la taxe d'apprentissage, vous pouvez contacter les services de la direction    | n générale des impôts |
| Vous n'êtes pas assujetti à la taxe<br>01/07/2022 depuis le service TESA | d'apprentissage sur la période de référence du 01/01/2021 au 31/12/2021 (décl<br>A+). | aration effectuée le  |
| Je modifie mon assujettisse                                              | ement à OUI                                                                           |                       |
| Attention : vous ne pouvez modifie                                       | er votre assujettissement qu'une seule fois depuis le service TESA+.                  |                       |
| Cette déclaration sera prise en cor                                      | ompte lorsque vous saisirez de nouveaux bulletins de salaire pour l'année.            |                       |

Si votre modification intervient après facturation d'une ou plusieurs périodes, une rectification sera opérée par votre caisse de MSA.

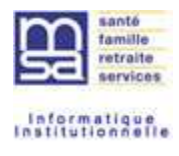

- Vous souhaitez annuler votre saisie, cliquez sur le bouton «annuler » : vous reviendrez alors sur la page d'accueil du service.
- Vous souhaitez revenir à l'écran d'assujettissement, cliquez sur le bouton « précédent ».

# 2.2.2. Je souhaite modifier le montant de ma déduction

| e declare ma deduction a la taxe d'appren                                                                                                    | itissage 🛛 🖓                                                                                                    |
|----------------------------------------------------------------------------------------------------|----------------------------------------------------------------------------------------------------|
| a déduction à la part principale de la taxe d'apprentis<br>FA) d'entreprise et/ou au financement des offres no<br>a montant total des déductions applicables sur une é<br>apprentissage de l'année N-1.<br>a déduction s'applique sur vos contributions à la taxe<br>Montant de déduction déclaré le 01/07/2022 depi | ssage se rapporte aux déductions relatives aux centres de formation des apprentis<br>uvelles de formation par apprentissage (Art. L6241-2 code du travali).<br>année ne peut excéder 10% du montant total de la part principale de la taxe<br>e d'apprentissage à chaque facturation jusqu'à son épuisement.<br>uis le service TESA+ pour la période du |
| 01/01/2022 au 31/12/2022 :                                                                                                    | 30.00 €                                                                                                    |
| Je souhaite modifier le montant de ma dé                                                                                                    | iduction :                                                                                                    |
| Je déclare bénéficier d'un montant de déduction de                                                                                                    | 0.00 €                                                                                                    |
|                                                                                                    |                                                                                                    |

En cas de changement du montant de déduction déclaré :

- Si le nouveau montant est supérieur au montant déjà consommé : la différence sera consommée au fur et à mesure de la saisie de nouveaux bulletins de salaire.
- Si le nouveau montant est inférieur au montant déjà consommé : une rectification devra être effectuée par votre caisse de MSA pour le montant de déduction consommé « à tort ».
- Vous souhaitez annuler votre saisie, cliquez sur le bouton «annuler » : vous reviendrez alors sur la page d'accueil du service.
- Vous souhaitez revenir à l'écran d'assujettissement, cliquez sur le bouton « précédent ».

# 2.3. Récapitulatif et Accusé d'envoi/notification

### 2.3.1. Récapitulatif

Une fois vos données saisies (assujettissement et/ou déduction), cette étape « récapitulatif » vous permet un contrôle visuel avant la validation pour l'enregistrement des données en base.

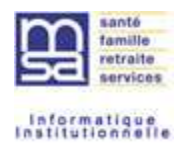

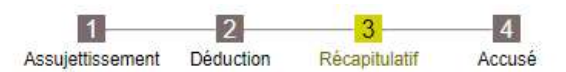

Titre Emploi Service Agricole > Taxe d'apprentissage

#### Récapitulatif

| Assujettissement à la taxe d'apprentissage<br>Je déclare ne pas être assujetti à la taxe d'apprentissage pour la période du 01/01/2021 au 31/12/2021.<br>Cet assujettissement permettra le calcul de la taxe d'apprentissage sur vos bulletins de salaire TESA+ pour les périodes de paie de 2022. |                                                                                                    |  |
|----------------------------------------------------------------------------------------------------|----------------------------------------------------------------------------------------------------|--|
| <ul> <li>Déclaration sur l'honn</li> <li>Je certifie exacts les élément<br/>d'utilisation.</li> <li>Visualiser les conditions gé</li> </ul>                                                                                                    | ur<br>: dèclarés et avoir pris connaissance des devoirs et obligations sur les conditions générales<br>nérales d'utilisation |  |
|                                                                                                    | Annuler Précédent Valider                                                                                                    |  |

• Vous souhaitez confirmer votre saisie, cliquez sur le bouton « valider ».

<u>Attention</u> : Sans la validation de cet écran aucune information ne sera transmise à votre caisse de MSA

- Vous souhaitez annuler votre saisie, cliquez sur le bouton «annuler » : vous reviendrez alors sur la page d'accueil du service.
- Vous souhaitez revenir à l'écran précédent, cliquez sur le bouton « précédent ».

### 2.3.2. Accusé d'envoi et notification

Une fois le récapitulatif validé, la page d'accusé d'envoi ci-dessous apparaîtra pour confirmation de la prise en compte des informations saisies ou modifiées.

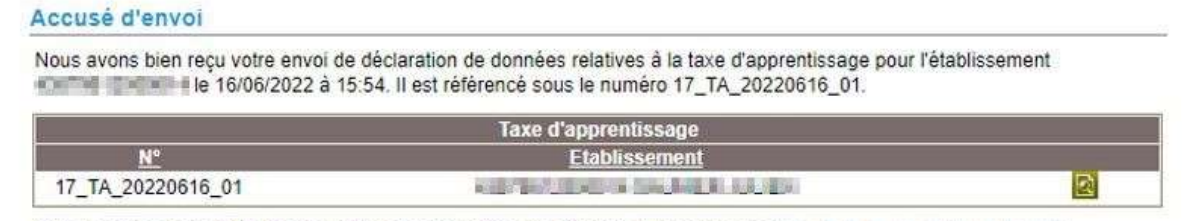

Vous recevrez dans quelques instants une confirmation de cet envoi à l'adresse email :

> Retour à l'accueil

Un accusé d'envoi vous sera également envoyé par mail à l'adresse indiquée en bas de cet accusé. (Merci de vérifier ces coordonnées)

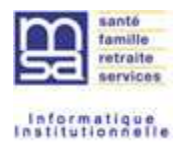

| 🕰 Répondre 🕲 Répondre à tous 😂 Transférer 🐨 M                                                                                                    |
|----------------------------------------------------------------------------------------------------|
| mar. 15/06/2022 17:02                                                                                                    |
| test_t2@notification.msa.fr                                                                                                    |
| MSA] Accusé d'envoi de la Taxe d'apprentissage TESA                                                                                                    |
| A <b>B</b>                                                                                                    |
| 🕐 En cas de problème lié à l'affichage de ce message, cliquez ici pour l'afficher dans un navigateur web.                                                                                                    |
|                                                                                                    |
| 10 M                                                                                                    |
|                                                                                                    |
| MSA du LanguedocLe TS/05/2022                                                                                                    |
| 8                                                                                                    |
|                                                                                                    |
| Nous avons bien reçu votre déclaration relative à la taxe d'apprentissage pour l'établissement le 15/06/2022 à<br>17:02 Elle a été effectuée par ti                                                                                         |
| Nomine<br>11_TA_20020013_33                                                                                                    |
| Le traitement de ces données sera pris en compte dans le calcul de vos contributions à la taxe d'apprentissage                                                                                                    |
| B La MSA: La protection du monde Agricole et Roral - Tous donts réservés                                                                                                    |
| Vous pouvez modifier vos préférences d'échanges avec la MSA en céquent les 🔀 Géner vos préférences                                                                                                    |
| Yous disposes d'un droit d'accés, de rectification et d'opposition des données qui vous concernent conformément aux articles 38 et suivants de la loi nº78-17 du 6 janvier 1978 relative à l'informatique, aux<br>fichiers et aux ilbertés. |
| Pour lexercer, advestez-vous # MSA du Lenguedoc TSA 54801 48007MENDE CEDEX                                                                                                    |

Vous pourrez retrouver toutes ces informations depuis « mes documents » de votre service en ligne. (Cf. copie écran ci-dessous)

| <b>Recherche Documents</b>                                       |                                                                                                    |                                                                                                    |
|------------------------------------------------------------------|----------------------------------------------------------------------------------------------------|----------------------------------------------------------------------------------------------------|
| Les champs marqués d'un * sont oblig<br>Cet écran permet de rech | <sup>atoires</sup><br>ercher les documents TESA                                                                                                    |                                                                                                    |
| ctification et d'oppositio<br>aux libertés. Pour l'exer          | Sélectionner la nature du document N<br>Sélectionner la nature du document<br>ADHESION TESA<br>AR DPAE<br>ATTESTATION POLE EMPLOI<br>AVENANT<br>BULLETIN DE SALAIRE<br>CERTIFICAT FIN DE CONTRAT<br>CONTRAT<br>DPAE<br>DPAE SANS EMBAUCHE<br>FACTURE<br>RECAPITULATIF MENSUEL<br>TAXE D'APPORENTISSAGE | Retour à l'accueil<br>nent, conformément aux articles 38 et suivants de la<br>à la Protection des Données - MSA des Charentes, d |
|                                                                  | VOLET SOCIAL                                                                                                    |                                                                                                    |

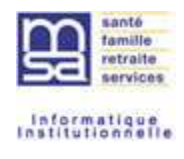

A noter : La prise en compte de vos saisies peut ne pas être immédiate. Le cas échéant, le message cidessous sera affiché sur votre page d'accueil.

|                                                                                                    | SAUNIERJUL                                                                                                    |
|----------------------------------------------------------------------------------------------------|----------------------------------------------------------------------------------------------------|
| e Emploi Service Agricole (TESA)                                                                                                    |                                                                                                    |
|                                                                                                    |                                                                                                    |
|                                                                                                    |                                                                                                    |
| Votre déclaration de taxe d'apprentissage est en cours de tra<br>de cette opération. Nous vous invitons à patienter une quinza                                                                                                    | itement. Les informations de votre déclaration seront prises en compte à l'issur<br>aine de minutes avant d'effectuer la saisie de données sociales du bulletin de |
| salaire.                                                                                                    |                                                                                                    |
| e Emploi Service Agricole                                                                                                    | Mes actions en attente                                                                                                    |
|                                                                                                    | > DPAE TESA à envoyer                                                                                                    |
|                                                                                                    | <ul> <li>Volets Sociaux TESA à envoyer</li> <li>Bulletins de Salaire à valider</li> </ul>                                                                          |
| second in the second second second second second                                                                                                    | Mas ambauchas at salaires                                                                                                    |
| a set a far second front of a second a far as                                                                                                    | <ul> <li>Saisir une déclaration préalable à l'embauche (DPAE)</li> </ul>                                                                                           |
| the line was started a reflection of the strengthene                                                                                                    | > Saisir les données sociales du bulletin de salaire                                                                                                    |
| Annual State and relations, which its one statement                                                                                                    | Saisir les donnees sociales du bulletin de salaire<br>Les contrats TESA de mes calariés                                                                            |
| 5.852                                                                                                    | <ul> <li>Les contrats TESA de mes salariés</li> <li>Les contrats TESA de mes salariés</li> </ul>                                                                   |
| in the restory of President Party Sectors, in                                                                                                    | Mon compte employeur TESA                                                                                                    |
| and the barry of the second second second second second second second second second second second second second                                                                                                    | > Informations d'adhésion                                                                                                    |
|                                                                                                    | <ul> <li>Gérer mes taux de cotisation</li> <li>Táchas (acus las rémutérations à la Market)</li> </ul>                                                              |
| where has been as successive of the little                                                                                                    | <ul> <li>Registre Unique du Personnel</li> </ul>                                                                                                    |
| en ben in bereine mit billige eine en if personiere.                                                                                                    | Supprimer un modèle de contrat                                                                                                    |
| The second second | > Gérer ma taxe d'apprentissage / déduction                                                                                                    |
| subscription in the second day of the signature of                                                                                                    | Mes Documents                                                                                                    |
| THE DRIVE WAS AND AND ADDRESS OF THE PROPERTY OF                                                                                                    | > Recherche d'un document > Documents de cotisations                                                                                                    |
| the second of the west through a second                                                                                                    |                                                                                                    |
| and the second state of the second state of the                                                                                                    |                                                                                                    |
| service second as the pill of a family is playing in                                                                                                    |                                                                                                    |
|                                                                                                    |                                                                                                    |

# 2.4. Saisie de volet social avec de la taxe d'apprentissage

Une fois la saisie de vos données d'assujettissement à la TA effectuée, votre volet social prendra en compte ces éléments (application ou non de la taxe d'apprentissage).

Si vous souhaitez effectuer un BS portant sur l'année de calcul de la taxe d'apprentissage et que votre caisse MSA n'a pas connaissance de votre assujettissement ou non à la taxe d'apprentissage, un message bloquant s'affichera sur la 1<sup>ère</sup> paqe de saisie du volet social.

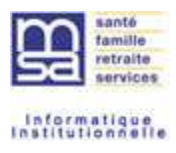

# privé > Titre Emploi Service Agricole > Saisir un Volet Social

Yous devez obligatoirement déclarer votre assujettissement à la taxe d'apprentissage pour la période de référence 2021 pour effectuer la déclaration de votre volet social. Cette saisie est possible depuis le lien "gérer ma taxe d'apprentissage/déduction".

#### Saisie d'un volet social - Informations générales

Les champs marqués d'un \* sont obligatoires

#### Employeur

| Employeur : | al and a second second s |
|-------------|----------------------------------------------------------------------------------------------------|
| Activité :  | 1100 - Exploitation agricole                                                                                                    |

#### Informations générales du salarié au 28/10/2022

| Salarié :                      | contraction and interesting and                                 | né(e) le : 11/06/1984 |
|--------------------------------|-----------------------------------------------------------------|-----------------------|
| Adresse :                      | I MUTICIDEDITIONAL INTER MINUNE                                 |                       |
| Domiciliation fiscale :        | France                                                          |                       |
| Emploi :                       |                                                                 |                       |
| En :                           | CDI                                                             |                       |
| Date d'entrée :                | 28/11/2015                                                      |                       |
| N" contrat :                   | 10Y053568                                                       |                       |
| Echelon/coef :                 | Non Cadre                                                       |                       |
| Dispense du salarié à la CFS : | NON                                                             |                       |
| Si ces informations ne sont p  | as correctes, vous pouvez les modifier via le service « Modifie | cation de contrat ».  |

#### Informations pour la constitution du bulletin de salaire

| ibut de période de paie :      | 01/01/2022                                    |
|--------------------------------|-----------------------------------------------|
| n de période de paie :         | 31/01/2022                                    |
| late de paie :                 | 31/01/2022                                    |
| ype de rémunération :          | Horaire 🗸                                     |
| lode de règlement :            | VIREMENT                                      |
| late d'ancienneté du salarié : | 28/11/2015                                    |
| Convention IDCC · 2            | 9301 CC DEP. DES EXPLOITATIONS AGRICOLES GARD |

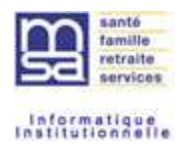

Dans le cas où vos données de la TA sont en cours d'enregistrement, le message bloquant suivant sera affiché :

| <ul> <li>Votre dectaration à la taxe o<br/>social.</li> </ul> | l'apprentissage est en cours de          | trailement, Merci de patienter avent o                                                                                                    | l'effectuer la distantion de voire voiet |
|---------------------------------------------------------------|------------------------------------------|----------------------------------------------------------------------------------------------------|------------------------------------------|
|                                                               |                                          |                                                                                                    |                                          |
| Saisie d'un volet socia                                       | I - Informations génér                   | ales                                                                                                    |                                          |
| .es champs manqués d'un <sup>*</sup> sont oblig               | pitries                                  |                                                                                                    |                                          |
| Employeur                                                     |                                          |                                                                                                    |                                          |
| Employeur .                                                   |                                          |                                                                                                    |                                          |
| Activite : 1                                                  | 180 - Polyculture-élevage                | non spéc.                                                                                                    |                                          |
| Informations générales d                                      | u salarié au 26/10/2022                  |                                                                                                    |                                          |
| Salarié :                                                     | 10.0000-000-000-000-000-000-000-000-000- | Statement and the local diversion of the local diversion of the loca | né(e) le : 04/04/199                     |
| Adresse :                                                     | 59400 CAMBRAI                            |                                                                                                    |                                          |
| Domiciliation fiscale :                                       | France                                   |                                                                                                    |                                          |
| Emploi :                                                      | TEST GEIDE                               |                                                                                                    |                                          |
| En :                                                          | CDI                                      |                                                                                                    |                                          |
| Date d'entrée :                                               | 01/05/2020                               |                                                                                                    |                                          |
| N <sup>e</sup> contrat :                                      | 105054273                                |                                                                                                    |                                          |
| Echelon/coef :                                                | Non Cadre                                |                                                                                                    |                                          |
| Dispense du salarié à la CF                                   | S: NON                                   |                                                                                                    |                                          |
| Si ces informations ne so                                     | ont pas correctes, yous pour             | vez les modifier via le service «                                                                                                    | Modification de contrat ».               |
| Informations nour la con                                      | titution du bulletin de sal              | aire                                                                                                    |                                          |
|                                                               |                                          | Andar)                                                                                                    |                                          |
| Début de période de pale :                                    |                                          | 01/01/2022                                                                                                    |                                          |
| Fin de période de paie :                                      |                                          | 31/01/2022                                                                                                    |                                          |
| Date de pale :                                                |                                          | 31/01/2022                                                                                                    |                                          |
| Type de rémunération :                                        |                                          | [Horaire V]                                                                                                    |                                          |
| Nada da silalamant :                                          |                                          | WEENENT                                                                                                    |                                          |
| nove ve repenent .                                            |                                          | La SEMERAR                                                                                                    |                                          |
| Date d'ancienneté du salarié :                                |                                          | 01/05/2020                                                                                                    |                                          |
| Convention IDCC :                                             |                                          | CC DEP. DES H                                                                                                    | OTELS CAFES RESTAURANTS DE SA            |

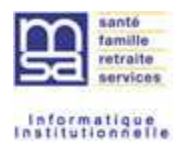

# **3.** BULLETIN DE SALAIRE ET FACTURE AVEC TAXE D'APPRENTISSAGE

# 3.1. Intégration de la taxe d'apprentissage sur le BS

La Taxe d'Apprentissage sera ventilée dans la ligne « autres contributions dues par l'employeur » du bulletin de salaire généré, le montant calculé viendra se cumuler avec les autres contributions déjà calculées dans cette ligne.

Pour votre information, la déduction éventuelle déclarée n'apparait pas sur le BS.

| Ref: 17_VS_20220331_09                                   | )                          | D                             |                                                                                                    |               |              |       | Feuillet 1/2 |
|----------------------------------------------------------|----------------------------|-------------------------------|----------------------------------------------------------------------------------------------------|---------------|--------------|-------|--------------|
| N* Siret                                                 | Activité                   | Bra                           |                                                                                                    |               |              |       |              |
| Convention IDCC + 0201                                   | 2190 - Prolongeme          | nt viticulture                |                                                                                                    |               |              |       |              |
| Convention IDCC : 9301 -                                 | CC dep. des exploit        | acons agricoles Gali          | 1110.                                                                                                    |               |              |       |              |
| Matricule                                                | Emploi                     |                               | 10n                                                                                                    |               |              |       |              |
| ALL ADDRESS OF MANY OF                                   | TEST TA                    |                               |                                                                                                    |               |              |       |              |
| Durée contrat/catég.<br>151,67 h/mois / 151,67 H<br>mois | Niveau<br>N2145 Non Cadre  | Date ancienneté<br>01/01/2022 | 59000 LILLE                                                                                                    |               |              |       |              |
| Nb jours travaillés: 10 Nb j<br>CDD Depuis le 01/01/2023 | ours absence: 0 Nb fr<br>2 | clal d'heures: 75,00          |                                                                                                    |               |              |       |              |
| 228-53W-0                                                | Elén                       | nents de rémunér              | ations soumis à coti                                                                                                    | sations       |              |       | 0000000000   |
| Nature                                                   |                            |                               |                                                                                                    | NB / Base     | Taux %       | Tarif | Montar       |
| Heures normales 1                                        |                            |                               |                                                                                                    | 75,00         |              | 10,57 | 702.1        |
|                                                          | Total perio                | ode                           |                                                                                                    | 10,00         |              |       | 792,7        |
|                                                          |                            |                               |                                                                                                    |               |              |       |              |
|                                                          |                            | Cotisations et o              | contributions sociale                                                                                                    | 5             | cesar to w   | 1222  |              |
| · · · · ·                                                | Cotisations                |                               | Base                                                                                                    | Taux salarial | Part salarie | Part  | employeu     |
| Sante<br>Eócuritó cogialo m                              | inu staroità inu           | alidità dà sàs                | 700 76                                                                                                    |               |              |       | EE 4         |
| Complémentaire inc                                       | apacité, invalidité, d     | lécès                         | 792,75                                                                                                    |               |              |       | 22           |
| Assurance accident du tr                                 | avail - maladies pro       | fessionnelles                 | 792.75                                                                                                    |               |              |       | 33.0         |
| Retraite                                                 |                            |                               | 200000                                                                                                    |               |              |       |              |
| Securite sociale dep                                     | lafonnee                   |                               | 792,75                                                                                                    | 0,400         | 3,17         |       | 15,0         |
| Securite sociale plaf                                    | onnee                      |                               | 792,75                                                                                                    | 6,900         | 54,70        |       | 67.7         |
| Retraite complément                                      | taire t1                   |                               |                                                                                                    |               | 37,98        |       | 41,4         |
| Retraite complément                                      | taire t2                   |                               |                                                                                                    |               |              |       |              |
| Retraite complement                                      | taire t23                  |                               |                                                                                                    |               |              |       |              |
| Familie - securite sociale                               |                            |                               |                                                                                                    |               |              |       | 27.3         |
| Formation                                                |                            |                               | 702 74                                                                                                    | 0.010         | 0.08         |       | 14 3         |
| Autres contributions due                                 | s par l employeur          |                               | 792.74                                                                                                    |               |              |       | 11.3         |
| csg non imposable a rim                                  | pot sur le revenu          |                               | 778.68                                                                                                    | 6,800         | 52,95        | _     | 1.114        |
| Csg imposable à l'impôt                                  | sur le revenu              |                               | 778.88                                                                                                    | 2,400         | 18,69        |       |              |
| Csg imposable sur autre                                  | rémunèration               |                               | 2000 - 100 - 100 - |               | 10000        |       |              |
| Crds imposable à l'in                                    | mpôt sur le revenu         |                               | 778,88                                                                                                    | 0,500         | 3,89         |       |              |
| Allègement de cotisation                                 | \$                         |                               |                                                                                                    |               |              |       | -247,1       |
| Total des Cotisations et (                               | Contributions :            |                               |                                                                                                    |               | 171,47       |       | 54,2         |
|                                                          |                            |                               |                                                                                                    |               |              |       |              |
|                                                          |                            |                               |                                                                                                    |               |              |       |              |

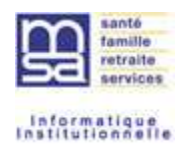

# 3.2. Visualisation de la Cotisation et déduction TA sur la facture

La cotisation TA est affichée sur votre facture sous le libellé « TA PRINC ». La déduction est affichée sur votre facture sous le libellé « TA PRINC DEDUC».

|                                                                                                    |                                                                       |                                                                                                    | E                                                                                                    | ACTURE TESA                                                                                                    | 1             | and the second      |                                                |                                                                                                    |                                                                                                    |
|----------------------------------------------------------------------------------------------------|-----------------------------------------------------------------------|----------------------------------------------------------------------------------------------------|----------------------------------------------------------------------------------------------------|----------------------------------------------------------------------------------------------------|---------------|---------------------|------------------------------------------------|----------------------------------------------------------------------------------------------------|----------------------------------------------------------------------------------------------------|
|                                                                                                    | _                                                                     |                                                                                                    | -                                                                                                    | HUT ONE TEMP                                                                                                    |               |                     |                                                |                                                                                                    |                                                                                                    |
| VE VIII III                                                                                                    |                                                                       | for the same                                                                                                    |                                                                                                    |                                                                                                    |               |                     |                                                |                                                                                                    |                                                                                                    |
|                                                                                                    |                                                                       |                                                                                                    |                                                                                                    |                                                                                                    |               | 122-5               |                                                | 1.6.2                                                                                                    | 8902/2022                                                                                                    |
|                                                                                                    |                                                                       |                                                                                                    |                                                                                                    |                                                                                                    |               | De                  |                                                |                                                                                                    |                                                                                                    |
|                                                                                                    |                                                                       |                                                                                                    | 10.00                                                                                                    |                                                                                                    |               |                     | Les mont                                       | ants sout exprim                                                                                                    | es en Eiros                                                                                                    |
|                                                                                                    |                                                                       |                                                                                                    |                                                                                                    | Jaenv                                                                                                    | WC:           | Févr                | ler                                            |                                                                                                    |                                                                                                    |
| Cotinations et contributions                                                                                                    |                                                                       | Taux                                                                                                    | Part                                                                                                    | Assiette                                                                                                    | Montant       | Assiette            | Montant                                        | Assirtle                                                                                                    | Montant                                                                                                    |
| knumeration                                                                                                    | _                                                                     |                                                                                                    |                                                                                                    | 1-020.15                                                                                                    |               | 1 003.15            |                                                |                                                                                                    |                                                                                                    |
| afand<br>daria TOT                                                                                                    | -                                                                     | 7.05                                                                                                    |                                                                                                    | 3 428,00                                                                                                    | 107.22        | 3 426,00            | 107.22                                         |                                                                                                    |                                                                                                    |
| elesse TOT                                                                                                    | 1.1                                                                   | 5.40                                                                                                    | PO                                                                                                    | 1 601,18                                                                                                    | 5,41          | 1 623.15            | 1,41                                           |                                                                                                    |                                                                                                    |
| elene UPL                                                                                                    |                                                                       | 1.90 ···                                                                                                    | PP<br>PO                                                                                                    | 1 803.15                                                                                                    | 30.45         | 1.603.18            | 30.40                                          |                                                                                                    |                                                                                                    |
|                                                                                                    |                                                                       | 8.50                                                                                                    | 100                                                                                                    | 1 603.15                                                                                                    | 137.07        | 1 003.18            | 137.67                                         |                                                                                                    | -                                                                                                    |
| lo-dent du traval<br>location familiaie                                                                                                    |                                                                       | 5.45                                                                                                    | 100                                                                                                    | 1 403 19                                                                                                    | 65,07         | 1 603.15            | 01,97                                          |                                                                                                    | -                                                                                                    |
| rvce santé travail                                                                                                    |                                                                       | 0.42                                                                                                    | 22                                                                                                    | 1 803,15                                                                                                    | 8.73          | 1 003.55            | 6.73                                           |                                                                                                    |                                                                                                    |
| locator legement                                                                                                    |                                                                       | 0,10                                                                                                    | PP.                                                                                                    | 1 803.05                                                                                                    | 1.65          | 1 403,15            | 1.80                                           |                                                                                                    | -                                                                                                    |
| is garante salares                                                                                                    |                                                                       | 0.18                                                                                                    | PP                                                                                                    | 1 803 15                                                                                                    | 2.40          | 1 603.15            | 2.40                                           |                                                                                                    | -                                                                                                    |
| F#                                                                                                    | 1                                                                     | 8.65                                                                                                    | 100                                                                                                    | 1.603.15                                                                                                    | 8.62          | 1 803,15            | 8.82                                           |                                                                                                    | 1                                                                                                    |
| Picture                                                                                                    | -                                                                     | 0.40                                                                                                    | - 50                                                                                                    | 1 403 15                                                                                                    | 18.03         | 1 403 14            | 34.52                                          |                                                                                                    | 1                                                                                                    |
| NCAMEDAPROVEA ASC                                                                                                    | -                                                                     | 0.01                                                                                                    | FO                                                                                                    | 1000.15                                                                                                    |               | 1000.15             | 6.91                                           |                                                                                                    | -                                                                                                    |
| Contraction of the second                                                                                                    | 12                                                                    | 0.38                                                                                                    | (RP                                                                                                    | 1 803.14                                                                                                    | 4.17          | 1 603,13            | 4,17                                           |                                                                                                    |                                                                                                    |
| 5.0                                                                                                    |                                                                       | 2.20                                                                                                    | PP<br>PO                                                                                                    | 1 502.15                                                                                                    | 144.57        | 1 503.15            | 0.26                                           |                                                                                                    |                                                                                                    |
| R.D.3                                                                                                    |                                                                       | 0.50                                                                                                    | PO                                                                                                    | 1 575,04                                                                                                    | 7.88          | 1 575,04            | 7,80                                           |                                                                                                    |                                                                                                    |
| Scatte altonomia                                                                                                    | 1                                                                     | 8.30                                                                                                    | 144                                                                                                    | 1.603.18                                                                                                    | 4,81          | 1 603.19            | 4,81                                           |                                                                                                    |                                                                                                    |
| Administra denergian                                                                                                    | 100                                                                   | ta páriode #                                                                                                    |                                                                                                    |                                                                                                    | - 894.72      |                     |                                                |                                                                                                    |                                                                                                    |
|                                                                                                    |                                                                       |                                                                                                    | E A C                                                                                                    |                                                                                                    |               | -                   |                                                |                                                                                                    |                                                                                                    |
|                                                                                                    |                                                                       |                                                                                                    | FAC                                                                                                    | TURE TESA / L                                                                                                    |               | THE O               |                                                |                                                                                                    |                                                                                                    |
|                                                                                                    |                                                                       |                                                                                                    | FAC                                                                                                    | RECAPITUL                                                                                                    | ATIF ENTREPR  | se                  |                                                | Le 280                                                                                                    | 2/2022                                                                                                    |
|                                                                                                    | -                                                                     | Janvie                                                                                                    | FAC                                                                                                    | RECAPITUL                                                                                                    | ATIF ENTREPRE | SE M                | Les montan                                     | Le 280<br>Dr sont exprimie (<br>Trime                                                                                                    | 2/2022<br>en Euros<br>stre                                                                                                    |
| Cettudions at actributions                                                                                                    | Pat                                                                   | Jatrvie<br>Assists                                                                                                    | FAC<br>or<br>Montant                                                                                                    | RECAPITUL                                                                                                    | ATIF ENTREPRE | SE M                | Les montan<br>ars<br>Montant                   | Le 28/0<br>tr sont exprime<br>Trime<br>Assists                                                                                                    | 0/2022<br>en Euroe<br>stre<br>Montant                                                                                                    |
| Cettostilans at socitifications                                                                                                    | Part                                                                  | Jatrvie<br>Assistis<br>6 273,25                                                                                                    | FAC<br>or<br>Montant                                                                                                    | RECAPITUL                                                                                                    | ATIF ENTREPRE | SE Mi               | Les montan<br>Montant                          | Le 280<br>te sont expremée /<br>Trime<br>Assietts<br>6.273.25                                                                                                    | 0/2022<br>en Euroe<br>stre<br>Montant                                                                                                    |
| Cettadions et antrologisticos<br>Tota des securitations<br>Editation (de securitations)                                                                                                    | Part                                                                  | Jatrvie<br>Assiette<br>6 273 25<br>6 275 25 1                                                                                                    | FAC<br>r<br>Montant                                                                                                    | RECAPITUL<br>Assists                                                                                                    | ATIF ENTREPRE | SE<br>M.<br>Assiste | Les montant<br>Montant                         | Le 280<br>tr sont exprense<br>Trime<br>Assists<br>6 273.25<br>5 273.25                                                                                                    | 0/2022<br>en Euroe<br>Notert<br>Notert                                                                                                    |
| Cettedians at additigations<br>Total an invariations<br>Collision and America Society<br>Makes OT                                                                                                    | Part Po                                                               | Janvie<br>Assietle<br>6273,25<br>6273,25<br>4593,51                                                                                                    | FAC<br>Montant                                                                                                    | RECAPITUL<br>Ansiette                                                                                                    | ATIF ENTREPRE | SE M                | Les montant<br>Montant                         | Le 280<br>Dr sout expransis<br>Assists<br>6 27322<br>5 27522<br>4 555.10                                                                                                    | 0/2022<br>en Euros<br>stre<br>Mantant<br>432.1<br>152                                                                                                    |
| Celouflines et portriguitures<br>Total ins desurbritations<br>Obtaines for<br>Vallesse TOT<br>Vallesse ITOT                                                                                                    | Part Prop Po                                                          | Jatrovi<br>Assistis<br>6 273.25<br>4 555.35<br>4 555.35<br>4 555.35                                                                                                    | FAC<br>Montant                                                                                                    | RECAPITUL<br>Assists                                                                                                    | ATIF ENTREPRE | SE Mi               | Les toordan<br>Montant                         | Le 28/0<br>tr sort expransis<br>Trime<br>4.275.25<br>4.050.10<br>4.050.10<br>4.050.10                                                                                                    | 0/2022<br>en Euros<br>Mantant<br>438.1<br>18.2<br>19.1                                                                                                    |
| Celludions et acettibutions<br>Tata des nimunications<br>Celludions de securite sociales<br>Macion 101<br>Valles et 101<br>Valles et 101<br>Valles et 101                                                                                                    | 2 R02202                                                              | Jannin<br>6 273 25<br>6 275 25<br>6 275 25<br>6 275 25<br>6 275 25<br>6 275 25<br>6 275 25<br>6 275 25<br>6 275 25<br>6 275 25<br>7 25<br>7 25<br>7 25<br>7 25<br>7 25<br>7 25<br>7                                                                                                    | FAC<br>Montant                                                                                                    | Assists                                                                                                    | ATIF ENTREPRO | SE M                | Les montan<br>ars<br>Montant                   | Le 260<br>te sont exprimer<br>Assists<br>6.275.25<br>4.555.55<br>4.555.55<br>4.555.55<br>3.425.55                                                                                                    | 2/2022<br>en Euros<br>Montant<br>435.1<br>15.2<br>114.1<br>206.5                                                                                                    |
| Cettoutiens at sold/aptimes<br>Total are invulsations<br>Statutings at invulsations<br>Makes 107<br>Vallesia HS TOT<br>Vallesia HS TOT<br>Vallesia SPL                                                                                                    |                                                                       | Janvie<br>4 273 25<br>4 273 25<br>4 200,10<br>4 200,10<br>3 400,10<br>3 400,20<br>3 401,00                                                                                                    | FAC<br>Montant                                                                                                    | Ansiets                                                                                                    | ATIF ENTREPRE | SE M                | Les montan<br>Montant                          | Le 280<br>tr sout exprimer<br>Trime<br>6,273,25<br>6,273,25<br>4,553,50<br>4,553,50<br>4,553,50<br>4,553,50<br>3,343,50                                                                                                    | D2022<br>en Euros<br>Mastant<br>432.1<br>15.2<br>15.1<br>2.26.7<br>42.4                                                                                                    |
| Cellullians et contributions<br>Tata des desudations<br>Cellulations de seconda sociale<br>Manies 100<br>Vallesse Tot<br>Vallesse 5/5,<br>Vallesse 415 5/6,<br>Acceser 415 5/6,<br>Acceser 415 5/6,                                                                                                    | 2 2 2 2 2 2 2 2 2 2 2 2 2 2 2 2 2 2 2                                 | Janvin<br>6 273 25<br>6 273 25<br>6 273 25<br>6 273 25<br>8 450 13<br>8 457 15<br>3 4 250 13<br>8 457 15<br>3 4 250 13<br>8 457 15<br>3 4 250 15<br>3 4 25 25                                                                                                    | FAC                                                                                                    | RECAPITUL<br>RECAPITUL<br>Assists<br>122<br>122<br>123<br>124<br>125<br>125<br>125<br>125<br>125<br>125<br>125<br>125<br>125<br>125                                                                                                    | ATIF ENTREPRE | SE Mi               | Les montan<br>Montant                          | Le 28/0<br>tr sort exprates<br>4 aniets<br>6 273 25<br>4 253 52<br>4 253 52<br>4 253 52<br>4 253 52<br>5 4 253 52<br>5 5 5 5<br>5 5 5 5<br>5 5 5 5<br>5 5 5 5<br>5 5 5<br>5 5 5 5<br>5 5 5 5<br>5 5 5 5<br>5 5 5 5<br>5 5 5 5<br>5 5 5 5 5<br>5 5 5 5 5 5<br>5 5 5 5 5 5 5<br>5 5 5 5 5 5 5 5 5 5 5 5 5 5 5 5 5 5 5 5                                                                                                     | 0/2022<br>en Euros<br>Maitart<br>433<br>162<br>162<br>162<br>162<br>163<br>163<br>163<br>163<br>163<br>163<br>163<br>163<br>163<br>163                                                                                                    |
| Colloadiens of contributions<br>Total area simulations<br>distancing at the term to secure<br>distance HS TOT<br>Valences HS TOT<br>Valences HS JPL<br>Acceler to the and<br>Acceler to the additional<br>Acceler to the additional<br>Acceleration and Accelerations                                                                                                    | 24 R 2 2 2 2 2 2 2 2 2 2 2 2 2 2 2 2 2 2                              | Janvie<br>4 273.25<br>4 273.25<br>4 273.25<br>4 253.55<br>4 253.55<br>4 253.55<br>4 253.55<br>4 253.55<br>4 253.55<br>4 253.55<br>4 257.25<br>5 272.25<br>5 272.25<br>5 272.25<br>5 272.25<br>5 272.25<br>5 272.25<br>5 272.25<br>5 272.25<br>5 272.25<br>5 272.25<br>5 272.25<br>5 272.25<br>5 272.25<br>5 272.25<br>5 272.25<br>5 272.25<br>5 272.25<br>5 272.25<br>5 272.25<br>5 272.55<br>5 272.55<br>5 272.55                                                                                                    | FAC                                                                                                    | Assists                                                                                                    | ATIF ENTREPRE | SE M                | Les montan<br>ars<br>Montant                   | Le 260<br>tr sont exprimer<br>Assists<br>6.273.25<br>4.550.50<br>4.550.51<br>4.550.51<br>4.550.51<br>4.550.51<br>4.550.51<br>4.550.51<br>4.570.52<br>4.57.57                                                                                                    | 2/2022<br>en Euros<br>stre<br>Montant<br>152<br>115 1<br>2015<br>2015<br>2015<br>2015<br>2015<br>2015                                                                                                    |
| Certisultiens et contributions<br>Total are riscutrations<br>Editorians de la securita sociale<br>Macion 101<br>Vallesse 101<br>Vallesse 101<br>Vallesse 101<br>Vallesse 101<br>Vallesse 101<br>Vallesse 101<br>Alocatin familiae<br>Alocatin familiae<br>Alocatin familiae                                                                                                    |                                                                       | Janvie<br>4.273.25<br>4.275.25<br>4.500.10<br>4.500.10<br>4.500.10<br>4.500.10<br>4.500.10<br>4.500.10<br>4.500.10<br>4.500.10<br>4.500.10<br>4.500.10<br>4.500.00<br>4.500.0000000000 | FAC<br>Montant                                                                                                    | Ansiette<br>RECAPITUL<br>Ansiette<br>102<br>102<br>102<br>102<br>102<br>102<br>102<br>102<br>102<br>102                                                                                                    | ATIF ENTREPRE | SE M                | Les montan<br>Montant                          | Le 28/0<br>br sout exprimers<br>Trime<br>4 503,55<br>4 503,55<br>4 503,55<br>4 503,55<br>4 503,55<br>4 503,55<br>4 503,55<br>4 503,55<br>4 503,55<br>4 503,55<br>4 503,55<br>4 503,55<br>4 503,55<br>4 503,55<br>5 4 503,55<br>4 503,55<br>5 5 5 5 5 5 5 5 5 5 5 5 5 5 5 5 5 5                                                                                                     | D/2022<br>en Euros<br>Mantant<br>4321<br>152<br>1531<br>152<br>2553<br>2554<br>2553<br>2554<br>353                                                                                                    |
| Cellustions at contributions<br>Tata ins climunications<br>Californians and an annual<br>Validase TOT<br>Validase 10 TOT<br>Validase NS 101<br>Validase NS 101<br>Abouton taminale<br>Abouton taminale<br>Abouton taminale<br>Abouton taminale<br>Abouton taminale<br>Abouton taminale<br>Maglatariation PRA<br>Abouton taminale<br>Maglatariation PRA                                                                                                    | × 222222222                                                           | Janvie           € 273.25           € 273.25           € 273.25           € 273.25           € 273.25           € 273.25           € 273.25           € 273.25           € 273.25           € 273.25           € 273.25           € 273.25           € 273.25           € 273.25           € 273.25           € 273.25           € 273.25           € 273.25           € 273.25           € 273.25           € 273.25           € 273.25           € 273.25                                                                                                    | FAC<br>Montant<br>41<br>11<br>22<br>23<br>23<br>3<br>3<br>4<br>4                                                                       | Assists                                                                                                    | ATIF ENTREPRE | SE Mi               | Les montan<br>Montant                          | Le 28/0<br>tr sort expranses<br>Assiste<br>6 273.25<br>4 253.55<br>4 253.55<br>4 253.55<br>4 253.55<br>4 253.55<br>4 253.55<br>5 273.25<br>5 273.25<br>5 273.25<br>5 273.25                                                                                                    | 2/2022<br>en Euros<br>Maitart<br>432<br>162<br>162<br>162<br>164<br>2062<br>2064<br>2062<br>2064<br>2062<br>2064<br>2062<br>2064<br>2062<br>2064<br>2062<br>2064<br>2062<br>2064<br>2062<br>2064<br>2062<br>16<br>2062<br>16<br>206<br>16<br>206<br>16<br>206<br>16<br>206<br>16<br>206<br>16<br>206<br>16<br>206<br>16<br>206<br>16<br>206<br>16<br>206<br>16<br>206<br>16<br>206<br>16<br>206<br>16<br>206<br>16<br>206<br>16<br>206<br>16<br>206<br>16<br>206<br>16<br>206<br>16<br>206<br>16<br>16<br>16<br>16<br>16<br>16<br>16<br>16<br>16<br>16<br>16<br>16<br>16                                                                                                    |
| Celluations at additibutions<br>Total ion simplifications<br>Calability in Society Consult<br>Markey 101<br>Vellesse H3 TOT<br>Vellesse H3 TOT<br>Vellesse H3 TO                                                                                                    | 2 R. 22 2 2 2 2 2 2 2 2 2 2 2 2 2 2 2 2                               | Janvie<br>4 273,21<br>4 273,21<br>4 253,13<br>4 253,13<br>4 253,13<br>4 455,13<br>4 455,13<br>4 455,13<br>4 455,13<br>4 455,13<br>4 457,15<br>4 457,15                                                                                                    | FAC                                                                                                    | RECAPITUL<br>RECAPITUL<br>40000000<br>0.42<br>0.42<br>0.42<br>0.42<br>0.42<br>0.42                                                                                                    | ATIF ENTREPRE | SE M                | Les montant<br>ars<br>Montant                  | Le 280<br>tr sort exprimer<br>Trime<br>4,273,25<br>4,953,16<br>4,953,164,953,16<br>4,953,16<br>4,953,16<br>4,953,164,953,16<br>4,953,16<br>4,953,164,953,16<br>4,953,164,953,16<br>4,953,164,953,16<br>4,953,164,953,16<br>4,953,164,953,16<br>4,953,164,953,1754,1754,1754,1754,1754,1754,1754,1754                                                                                                    | 0/2022<br>en Euros<br>tite<br>Montant<br>182<br>184<br>182<br>184<br>182<br>184<br>182<br>184<br>182<br>184<br>182<br>184<br>182<br>184<br>182<br>184<br>182<br>184<br>183<br>184<br>184<br>184<br>184<br>184<br>184<br>184<br>184<br>184<br>184                                                                                                    |
| Cetisutions et autoritikutions<br>Total an insuriaritations<br>Catalances de sourceta sourceta<br>Marcio 101<br>Vallesse 101<br>Vallesse                                                                                                    | 2 R 2 2 2 2 2 2 2 2 2 2 2 2 2 2 2 2 2 2                               | Jannin<br>Assieffy<br>4 273 35<br>4 500 10<br>4 500 10<br>4 500 10<br>3 425 15<br>3 425 15<br>3 425 15<br>3 425 15<br>3 425 15<br>3 425 15<br>3 425 15<br>1 425 15<br>1 5<br>1 5<br>1 5<br>1 5<br>1 5<br>1 5<br>1 5<br>1 5<br>1 5                                                                                                    | FAC<br>Montart                                                                                                    | Ansiets                                                                                                    | ATIF ENTREPRE | SE M                | Les soonlan<br>Montant<br>Total des oo         | Le 28/0<br>tr sout expression<br>Trime<br>4 503,10<br>4 503,10<br>4 503,10<br>4 503,10<br>4 503,10<br>4 503,10<br>4 503,10<br>4 503,10<br>4 503,10<br>4 503,10<br>1 4 503,10<br>1 4 503,00<br>1 4 503,00<br>1 4 503,00<br>1 4 503,00<br>1 4 503,00<br>1 4 503,00<br>1 4 503,00<br>1 4 503,00<br>1 4 503,00<br>1 4 503,00<br>1 4 503,00<br>1 4 503,00<br>1 4 503,00<br>1 4 503,00<br>1 4 503,00<br>1 4 503,00<br>1 5 5 5 5 5 5 5 5 5 5 5 5 5 5 5 5 5 5 5                                                                                                    | D/2022<br>en Euros<br>Mantant<br>4321<br>152<br>1531<br>152<br>2554<br>255<br>2554<br>255<br>2554<br>312<br>- 465<br>312<br>- 465<br>312<br>- 465<br>312<br>- 465<br>312<br>- 1280<br>255<br>255<br>255<br>255<br>255<br>255<br>255<br>255<br>255<br>25                                                                                                    |
| Cellullians at port/dputtures<br>TAB for identifications<br>Cellulary of the one second<br>Vallesse TOT<br>Vallesse 10 PL<br>Vallesse 10 PL<br>Vallesse 10 PL<br>Abouton tensisée<br>Papatan store PFA<br>Abouton tensisée<br>Papatan store PFA<br>Abouton tensisée<br>Papatan store PFA<br>Abouton tensisée<br>Papatan store PFA<br>Abouton tensisée<br>Papatan store PFA                                                                                                    | Fail 10 10 10 10 10 10 10 10 10 10 10 10 10                           | Jannyis<br>Assister<br>6 273,25<br>4 502,10<br>4 502,10<br>4 502,10<br>3 403,20<br>3 403,20<br>3 403,20<br>4 277,25<br>9 00,36<br>4 277,25<br>9 00,36<br>4 277,25<br>9 00,36<br>4 277,25<br>9 00,36<br>4 277,25<br>9 00,36<br>4 277,25<br>9 00,36<br>4 273,25<br>9 00,36<br>4 273,25<br>9 00,36<br>4 273,25<br>9 00,36<br>4 273,25<br>9 00,10<br>4 273,25<br>9 00,10<br>1 4 20,10<br>1 4 20,00<br>1 4 20,00<br>1 4 20,000<br>1 4 20,000<br>1 4 20,000<br>1 5 20,000<br>1 5 20,0000<br>1 5 20,0000<br>1 5 20,0000<br>1 5 20,000                                                                                                    | FAC<br>Montant<br>40<br>1<br>1<br>1<br>1<br>1<br>1<br>1<br>1<br>1<br>1<br>1<br>1<br>1<br>1<br>1<br>1<br>1<br>1                         | Assister<br>1086 TESA / (<br>RECAPITUL<br>Assister<br>103<br>104<br>105<br>105<br>105<br>105<br>105<br>105<br>105<br>105                                                                                                    | ATIF ENTREPRE | SE M                | Les montant<br>Montant<br>Total des ant        | Le 28/0<br>te sont expranses<br>Trime<br>Assiste<br>4 273.25<br>4 253.16<br>4 253.16<br>4 253.16<br>4 253.16<br>4 253.16<br>4 253.16<br>4 253.16<br>4 253.16<br>4 253.16<br>4 253.16<br>4 253.16<br>4 253.16<br>1 4 253.16<br>1 4 253.25<br>1 4 253.25<br>1 5 253.25<br>1 5 253.25<br>1 5 255.25<br>1 5 255.25<br>1 5 255.                                                                                                    | 0/2022<br>en Euros<br>stre<br>433<br>182<br>182<br>182<br>182<br>184<br>295<br>295<br>295<br>295<br>295<br>295<br>35<br>35<br>35<br>35<br>35<br>35<br>295<br>295<br>295<br>295<br>205<br>205<br>205<br>205<br>205<br>205<br>205<br>205<br>205<br>20                                                                                                    |
| Cellsultens et sontrögutisms<br>Tost inn singuistations<br>Otal inn singuistations<br>Resolutions die Statumete Beseide<br>Maxies 10 T<br>Veillesse 10 T<br>Veillesse 10 T<br>Vei                                                                                                    | PM 000000000000000000000000000000000000                               | Assister<br>4 273.25<br>4 273.25<br>4 253.15<br>4 553.15<br>4 553.15<br>4 553.15<br>4 553.15<br>4 553.15<br>4 553.15<br>560.85<br>500.85<br>500.85<br>500.95<br>500.95<br>50                                                                               | FAC<br>Montant<br>11<br>23<br>24<br>44<br>44<br>44<br>44<br>44<br>44<br>44<br>44<br>44<br>44<br>44<br>44                               | Assists                                                                                                    | ATIF ENTREPRE | SE M                | Les montant<br>ars<br>Montant<br>Total des set | Le 280<br>tr sout exprimer<br>Example<br>4.273.25<br>4.003.40<br>4.023.25<br>3.423.05<br>3.423.05<br>4.273.25<br>4.273.25<br>4.273.25<br>4.273.25<br>4.273.25<br>4.273.25<br>4.273.25<br>4.273.25<br>5.00.45<br>5.00.45<br>5.00.45<br>5.153.15                                                                                                    | D/2022<br>en Euron<br>Montant<br>436.1<br>16.2<br>16.4<br>16.2<br>16.4<br>20.5<br>20.5<br>20.5<br>20.5<br>20.5<br>20.5<br>20.5<br>20.5                                                                                                    |
| Certisultures et acettr/butismes<br>Total area risculturatures<br>Editorializes de securate acetta<br>Mascie 101<br>Veillesse TOT<br>Veillesse TOT<br>Veillesse VS IPL,<br>Acceter du traual<br>Alocater du traual<br>Alocater acetta<br>Alocater acetta<br>Alocater acetta<br>Alocater acetta<br>Alocater acetta<br>Alocater acetta<br>Alocater acetta<br>Alocater acetta<br>Alocater acetta<br>Alocater acetta<br>Pacifica acetta<br>Alocater acetta<br>Pacifica acetta<br>Alocater acetta<br>Pacifica acetta<br>Alocater acetta<br>Pacifica acetta<br>Alocater acetta<br>Alocater acetta                                                                                                    | PM # 57 50 2 55 5 5 5 5 5 5 5 5 5 5 5 5 5 5 5 5                       | Jatrivis<br>Assistiv<br>4 273.35<br>4 500.10<br>4 500.10<br>4 500.00<br>4 500.00<br>4 500.00<br>4 500.00<br>4 500.00<br>4 500.00<br>4 500.00<br>4 500.00<br>4 500.00<br>4 500.00<br>4 500.00<br>4 500.00<br>4 500.00<br>4 500.00<br>4 500.00<br>4 500.00<br>4 500.00<br>4 500.00<br>4 500.00<br>4 500.00<br>5 500.00<br>5 500.00<br>5 500.                                                                                                    | FAC<br>Montant<br>11<br>12<br>13<br>14<br>14<br>12<br>13<br>14<br>14<br>14<br>14<br>14<br>14<br>14<br>14<br>14<br>14<br>14<br>14<br>14 | Ansiets                                                                                                    | ATIF ENTREPRE | SE M                | Les montant<br>Wontant<br>Notel des oct        | Le 28/0<br>transition<br><u>Assistion</u><br><u>0.772.55</u><br><u>0.772.55</u><br><u>0.775.55</u><br><u>0.775.55</u><br><u>0.775.55</u><br><u>0.775.55</u><br><u>0.775.5</u>  | D/2022<br>en Euros<br>stre<br>Maitant<br>4321<br>152<br>153<br>153<br>154<br>2052<br>2154<br>312<br>- 445<br>312<br>- 445<br>312<br>- 445<br>312<br>- 445<br>312<br>- 445<br>- 312<br>- 455<br>- 312<br>- 455<br>- 312<br>- 455<br>- 312<br>- 455<br>- 312<br>- 455<br>- 312<br>- 455<br>- 312<br>- 455<br>- 312<br>- 455<br>- 312<br>- 455<br>- 312<br>- 455<br>- 312<br>- 455<br>- 312<br>- 455<br>- 312<br>- 455<br>- 312<br>- 455<br>- 312<br>- 312<br>- 31                                                                                                    |
| Celoutiens et sontributiens<br>Tax des des versitestes<br>Celoutiens (Celoutiens)<br>Vallesse TOT<br>Vallesse TOT<br>Vallesse 19,<br>Vallesse 19,<br>Valless                                                                                                    | Fat 27 20 27 20 27 27 27 27 27 27 27 27 27 27 27 27 27                | Jannyi<br>Assiette<br>9 272 25<br>4 502 10<br>4 502 10<br>4 502 10<br>4 502 10<br>3 403 20<br>4 503 10<br>3 403 20<br>4 503 10<br>3 403 20<br>5 503 10<br>5 503 10                                                                                                    | FAC<br>Montant<br>40<br>1<br>1<br>1<br>1<br>1<br>1<br>1<br>1<br>1<br>1<br>1<br>1<br>1<br>1<br>1<br>1<br>1<br>1                         | Assistant<br>Assistant<br>Assistant                                                                                                    | ATIF ENTREPRO | SE M                | Les montant<br>ars<br>Montant                  | Le 28/0<br>te sont expraines<br>Trime<br>Assiste<br>4 275.25<br>4 275.25<br>4 275.25<br>4 275.25<br>4 275.25<br>4 275.25<br>4 275.25<br>4 275.25<br>6 275.25<br>6 275.25<br>7 275.25<br>7 275.25                                                                                                    | 2/2022<br>en Euros<br>stre<br>Maitant<br>4323<br>152<br>355<br>440<br>2022<br>254<br>440<br>352<br>254<br>352<br>352<br>352<br>352<br>352<br>352<br>352<br>352<br>352<br>352                                                                                                    |
| Cetesations at additigations<br>Total are insulations<br>Cetesation and Annual Second Million<br>Masco O'<br>Vallesse 10 T<br>Vallesse 10 T<br>Val                                                                                                    | Part 10 10 10 10 10 10 10 10 10 10 10 10 10                           | Janvie<br>4.273,25<br>4.273,25<br>4.253,15<br>4.553,15<br>4.553,15<br>4.573,25<br>4.573,25                                                                                                    | FAC<br>Montant<br>4<br>4<br>1<br>1<br>2<br>2<br>2<br>2<br>2<br>2<br>2<br>2<br>2<br>2<br>2<br>2<br>2                                    | Ansiets<br>RECAPITUL<br>Ansiets<br>1.13<br>1.23<br>1.23<br>1.23<br>1.23<br>1.23<br>1.23<br>1.23                                                                                                    | ATIF ENTREPRE | SE<br>Acsiette      | Les montant<br>Montant<br>Yotal des set        | Le 28/0<br>tr sout exprimer<br>Example<br>4.273,25<br>4.553,50<br>4.553,50<br>4.553,50<br>4.553,50<br>4.553,50<br>4.553,50<br>4.553,55<br>5.553,55<br>5.553,555<br>5.553,555<br>5.553,555<br>5.553,5555,555<br>5.553,555<br>5.553,5555,5555,5555,5555,5555,5555,555                                                                                                    | D/2022<br>en Euros<br>Mantani<br>438.1<br>18.2<br>18.1<br>18.2<br>18.1<br>18.2<br>18.1<br>18.2<br>18.1<br>18.2<br>18.1<br>18.2<br>18.1<br>18.2<br>18.1<br>18.2<br>18.1<br>18.2<br>18.1<br>18.2<br>18.1<br>18.2<br>18.2<br>19.5<br>19.5<br>19                                                                                                    |
| Certisutions et autoritiquitions<br>Total aux dissubstantials<br>Makele 101<br>Vallesse TOT<br>Vallesse TOT<br>Vallesse IVS DPL<br>Adocterit at travail<br>Adocterit at travail<br>Adocterit<br>Adocterit<br>Adocteri                                                                                                    | <b>たま</b><br>日本<br>日本<br>日本<br>日本<br>日本<br>日本<br>日本<br>日本<br>日本<br>日本 | Janvin<br>Assivetir<br>6 273 25<br>6 273 25<br>6 273 25<br>4 500 10<br>4 500 10<br>4 500 10<br>4 500 10<br>8 427 15<br>3 401 25<br>6 275 25<br>6 275 25<br>5 45 105<br>6 275 25<br>5 45 105<br>5 45 105<br>5 5 5 105<br>5 5 5 105<br>5 5 5 105<br>5 5 5 105<br>5 5 5 105<br>5 5 5 105<br>5 5 5 105<br>5 5 5 105<br>5 5 5 105<br>5 5 5 105<br>5 5 5 105<br>5 5 5 105<br>5 5 5 105<br>5 5 5 105<br>5 5 5 105<br>5 5 5 105<br>5 5 5 105<br>5 5 5 105<br>5 5 5 105<br>5 5 5 105<br>5 5 5 5 105<br>5 5 5 5 105<br>5 5 5 5 105<br>5 5 5 5 5 5<br>5 5 5 5 5<br>5 5 5 5 5<br>5 5 5 5                                                                                                    | FAC                                                                                                    | Assists                                                                                                    | ATIF ENTREPRE | SE M                | Les montan<br>Wontant<br>Notel des sol         | Le 28/0<br>tr sont expresses<br>expresses<br>e 275,25<br>e 275,25<br>e 275,2                                                                                                    | 0/2022<br>en Euros<br>stre<br>Maitant<br>432.1<br>432.1<br>432.1<br>442.4<br>216.4<br>20.5<br>446.4<br>216.7<br>20.5<br>315.5<br>446.4<br>216.7<br>20.5<br>315.5<br>446.4<br>216.7<br>20.5<br>216.4<br>216.7<br>20.5<br>216.4<br>216.7<br>20.5<br>216.4<br>216.7<br>20.5<br>216.4<br>216.7<br>216.4<br>216.7<br>216.4<br>216.7<br>216.4<br>216.7<br>216.4<br>216.7<br>216.4<br>216.7<br>216.7<br>216.4<br>216.7<br>216.7<br>216.4<br>216.7<br>216.7<br>216.                                                                                                    |
| Cellulations of contributions<br>Total area importations<br>distanting at the second second<br>distanting at the second second<br>distanting at the second second<br>values of 0.1<br>Values of 0.1<br>Values                                                                                                    | Part 27 10 17 10 17 10 17 17 17 17 17 17 17 17 17 17 17 17 17         | Answette<br>6 273.25<br>4 253.55<br>4 253.55<br>4 253.                                                                                                    | FAC                                                                                                    | URE TESA / (<br>RECAPITUL<br>Assists<br>0.13<br>0.23<br>0.42<br>0.43<br>0.43<br>0.43<br>0.43<br>0.43<br>0.43<br>0.43<br>0.43<br>0.43<br>0.43<br>0.43<br>0.43<br>0.43<br>0.43<br>0.43<br>0.43<br>0.43<br>0.43<br>0.44<br>0.45<br>0.43<br>0.44<br>0.45<br>0.45         | ATIF ENTREPRE | SE M                | Les montant<br>Montant<br>Notel des set        | Le 280<br>tr sort expression<br>Trime<br>Assists<br>4 273.22<br>4 203.10<br>4 203.10<br>4 203.10<br>4 203.10<br>4 203.10<br>4 203.10<br>4 203.10<br>4 203.10<br>4 203.20<br>4 203.20<br>4 203.20<br>5 273.25<br>5 425.20<br>5 121.15<br>5 121.15<br>5                                                                                                    | 0/2022<br>en Euros<br>etre<br>Mantant<br>418.1<br>18.2<br>194.1<br>201.2<br>201.4<br>201.2<br>201.4<br>201.2<br>201.4<br>201.2<br>201.4<br>310.2<br>201.4<br>310.2<br>201.4<br>310.2<br>201.4<br>310.2<br>201.4<br>310.2<br>201.4<br>310.2<br>310.2<br>31 |
| Cettsutives at contributions<br>Total area invusionants<br>Statutions at invusionants<br>Makes 101<br>Vallessa 701<br>Vallessa 701<br>Valles                                                                                                    | 21 PP22022222 P222                                                    | Jatrii           6 273,25           6 273,25           6 273,25           6 273,25           6 273,25           6 273,25           6 273,25           6 273,25           6 273,25           6 273,25           6 273,25           6 273,25           5 011,15           5 011,15           5 011,15           5 011,15           5 011,15           5 011,15           5 011,15           5 011,15           5 011,15           5 011,15           5 011,15           5 011,15           5 011,15           5 011,15           5 011,15           5 011,15           5 011,15           5 011,15           5 011,15           5 011,15           6 273,28                                                                                                    | FAC<br>Montant<br>40<br>11<br>22<br>23<br>23<br>24<br>44<br>44<br>44<br>44<br>44<br>44<br>44<br>44<br>44<br>44<br>44<br>44             | Anniella<br>RECAPITUL<br>Anniella<br>102<br>102<br>102<br>102<br>102<br>102<br>102<br>102<br>102<br>102                                                                                                    | ATIF ENTREPRE | SE<br>Acsiette      | Les montant<br>Montant<br>Total des out        | Le 28/0<br>tr sout exprimer<br>Trime<br>4 501,52<br>4 502,53<br>4 502,53<br>4 502,54<br>4 502,55<br>4 502,55<br>4 502,55<br>4 502,55<br>4 502,55<br>4 502,55<br>5 512,55<br>5 512,55<br>5                                                                                                    | 0/2022<br>en Euros<br>etre<br>Mantant<br>18.2<br>194.1<br>204.7<br>204.7<br>20 |
| Certisultures et actrologutisure<br>Tata des rienvincitures<br>Catalacieses des basentes session<br>Matade 101<br>Vellesse 102<br>Vellesse 102<br>Vellesse 102<br>PL<br>Vellesse 102<br>PL<br>Adocter fut travail<br>Adocter fut travail<br>Adocte                                                                                                    |                                                                       | Jannyi<br>Assister<br>6 273 25<br>6 273 25<br>6 273 25<br>6 273 25<br>6 273 25<br>8 4 503 10<br>8 47 10<br>3 403 20<br>8 47 10<br>3 403 20<br>6 273 25<br>9 200 25<br>9 200 20                                                                                                    | FAC                                                                                                    | Assister<br>Assister<br>1.13<br>1.24<br>1.25<br>1.24<br>1.24 | ATIF ENTREPRE | SE Mi               | Les montant<br>Wontant<br>Notel des out        | Le 28/0<br>tr sont expression<br><u>Assistion</u><br><u>4,273,25</u><br><u>4,273,25</u><br><u>4,503,10</u><br><u>4,503,10</u><br><u>4,503,10</u><br><u>4,503,10</u><br><u>4,503,10</u><br><u>4,503,10</u><br><u>4,503,10</u><br><u>4,503,10</u><br><u>4,503,10</u><br><u>4,503,10</u><br><u>4,503,10</u><br><u>4,503,10</u><br><u>4,503,10</u><br><u>4,503,10</u><br><u>5,101,15</u><br><u>5,101,15</u><br><u>5,100,15</u><br><u>5,100,15 <u>5,100,15</u><br/><u>5,100,15</u><br/><u>5,100,15</u><br/><u></u></u> | 0/2022<br>en Euros<br>stre<br>4324<br>4324<br>4324<br>4324<br>4324<br>4325<br>442,4<br>2355<br>442,4<br>2355<br>442,4<br>2355<br>442,4<br>2355<br>442,4<br>2355<br>442,4<br>245,4<br>245                                                                                                    |
| Collocations of contributions<br>Total area importantians<br>Marcia (C)<br>Vallesse COT<br>Vallesse COT<br>Vallesse COT<br>Vallesse COT<br>Vallesse COT<br>Vallesse SPS,<br>Vallesse SPS,<br>Vallesse Vallesse SPS,<br>Vallesse SPS,<br>Va                                                                                                    | PM 2000000000000000000000000000000000000                              | Assistin<br>6 273.25<br>4 273.25<br>4 273.25<br>4 253.52<br>4 253.52<br>4 253.52<br>4 253.52<br>4 253.52<br>4 253.25<br>4 253.25<br>4 253.25<br>4 253.25<br>5 00.85<br>5 00.95<br>5 00.95                                                                                                    | FAC                                                                                                    | URE TESA / (<br>RECAPITUL<br>Assists<br>0.42<br>0.43<br>0.42<br>0.43<br>0.43<br>0.44<br>0.45<br>0.44<br>0.45<br>0.45<br>0.45<br>0.45<br>0.45                                                                                                    | ATIF ENTREPRE | SE M                | Les montant<br>Montant<br>Notel des out        | Le 280<br>tr sort expression<br>Trime<br>Assists<br>4 273.25<br>4 273.25<br>4 273.25<br>4 273.25<br>4 273.25<br>4 273.25<br>4 273.25<br>4 273.25<br>5 273.25<br>5                                                                                                    | 0/2022<br>en Euros<br>etre<br>Montant<br>418.1<br>18.2<br>19.4<br>19.4<br>20.5<br>20.5<br>20.5<br>20.5<br>20.5<br>20.5<br>20.5<br>20.5                                                                                                    |
| Cetisutions at sortributions<br>Total on simulations<br>Cetisutions and sorter to see also<br>Maked 101<br>Vallesia PD<br>Vallesia PD<br>Vallesia<br>Vallesia PD<br>Vallesia<br>Vallesia<br>Vallesi | 21 PPPPPPPPPPPPPPPPPPPPPPPPPPPPPPPPPPPP                               | Assister<br>4.273.25<br>4.273.25<br>4.253.25<br>4.253.25<br>4.253.25<br>4.253.25<br>4.253.25<br>4.253.25<br>4.253.25<br>4.253.25<br>4.253.25<br>4.253.25<br>4.253.25<br>5.95.35<br>5.95.35                                                                                                    | FAC<br>Montant<br>4<br>4<br>1<br>1<br>2<br>2<br>2<br>2<br>2<br>2<br>2<br>2<br>2<br>2<br>2<br>2<br>2                                    | TURE TESA / ( II<br>RECAPITUL<br>Aminima<br>1.03<br>1.03<br>1.04<br>1.04     | ATIF ENTREPRE | SE<br>Acsiette      | Les montant<br>Montant<br>Total des out        | Le 28/0<br>tr sout exprimer<br>Trime<br>4 501,5<br>4 501,5<br>4 501,5<br>4 501,5<br>4 501,5<br>4 501,5<br>4 501,5<br>4 501,5<br>4 501,5<br>5 511,5<br>5 511                                                                                                    | D/2022<br>en Elatos<br>etre<br>Mantant<br>438.1<br>18.2<br>19.1<br>18.2<br>19.1<br>19.2<br>20.5<br>20.5<br>2                                                                                                    |

Le montant de votre déduction est imputé sur la cotisation TA pour chaque période jusqu'à l'épuisement du montant déclaré pour l'année. Le montant de la déduction non consommé n'est pas reportable sur l'année suivante.